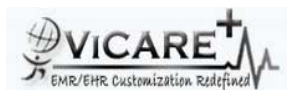

ML\_03

ML\_04

ML\_05

ML\_06

ML\_07

ML\_08

ML\_09

ML\_10

## Test Report document for Medication List

| Tested By                                                                                                    |                                                              | ViCarePlus Team, www.vicareplus.com           |        |
|----------------------------------------------------------------------------------------------------|--------------------------------------------------------------|-----------------------------------------------|--------|
| Tested On                                                                                                    |                                                              | 03/09/2010                                    |        |
| Total number of testcases                                                                                                    |                                                              | 10                                            |        |
| Number of testcases passed                                                                                                    |                                                              | 10                                            |        |
| Number of testcases failed                                                                                                    |                                                              | 0                                             |        |
|                                                                                                    |                                                              |                                               |        |
| FINAL RULE:                                                                                                    |                                                              |                                               |        |
| Final Rule Text: §170.302(d) Maintain active medication list. Enable a user to electronically record, modify, and retrieve a patient's active medication list as well as    |                                                              |                                               |        |
| medication history for longitudinal care.                                                                                                    |                                                              |                                               |        |
| NIST SUPPLIED TEST DATA                                                                                                    |                                                              |                                               |        |
|                                                                                                    |                                                              |                                               |        |
| TD170.302.d - 1: Record Active Medications - Ambulatory Setting 1) Diabeta (glyburide) 2.5 mg tablet by mouth every morning 2) Lipitor (atoryastatin calcium) 10mg tablet   |                                                              |                                               |        |
| by mouth daily 3)Lasix (furosemide) 20 mg tablet by mouth 2 times per day 4)Klor-Con (potassium chloride) 10 mEg tablet by mouth 2 times per day 5) Eythromycin (erythro    |                                                              |                                               |        |
| mycin ethylsuccinate) oral suspension 400 mg by mouth every 6 hours TD170.302.d - 2: Modify Active Medications - Ambulatory Setting 1)Discontinue Lipitor 2)Change          |                                                              |                                               |        |
| the frequency of Lasix from 2 times per day to 1 time per day 3)Change the dose of Klor-Con from 10 mEq to 20 mEq TD170.302.D - 3b: Retrieve Medication History -           |                                                              |                                               |        |
| Ambulatory Setting List of all Medications including those that have been discontinued 1) Diabeta (glyburide) 2.5 mg tablet by mouth every morning 2) Lipitor (atorvastatin |                                                              |                                               |        |
| calcium) 10 mg tablet by mouth daily DISCONTINUED 3)Lasix (furosemide) 20 mg tablet by mouth 1 time per day 4)Klor-Con (potassium chloride) 20 mEq tablet by mouth 2        |                                                              |                                               |        |
| times per day 5)Erythromycin (erythromycin ethylsuccinate) oral suspension 400 mg by mouth every 6 hours                                                                    |                                                              |                                               |        |
| Test Case ID                                                                                                    | Test Cases Checked                                           | Output                                        | Status |
| DTR170.302.d – 1: Electronically Record Patient Active Medication List in an Ambulatory Setting                                                                             |                                                              |                                               |        |
|                                                                                                    |                                                              |                                               |        |
|                                                                                                    | Select any patient and click the patient's demographics      | A pop up arises which has options for adding  |        |
| ML_01                                                                                                    | page and click the 'Edit' button in the Prescription section | and listing prescription                      | PASS   |
|                                                                                                    |                                                              | Page for entering medication details is       |        |
| ML_02                                                                                                    | Click the 'Add' button to add prescription                   | displayed                                     | PASS   |
|                                                                                                    | Enter the medication details from data set TD170.302.d       | All the details entered correctly without any |        |

omission. There is no entry for mEq in

All the prescription list added during

The page for modifying prescription list

The modified details are entered correctly

In the demographics page, under Prescription

section all the active medications are listed

All the active medications are high lighted. The discontinued medications are displayed

All the medication details are listed correctly

- 1 >Lists->Drug Units
DTR170.302.c - 2: Electronically Modify Patient Active Medication List in an Ambulatory Setting

DTR170.302.d -1

DTR170.302.d - 3: Electronically Retrieve Patient Active Medication List and Medication History in an Ambulatory Setting

in grey back ground

appears

and listing prescription

without any modification.

medicine units, so add mEq in Administration

A pop up arises which has options for adding

PASS

PASS

PASS

PASS

PASS

PASS

PASS

PASS

- 1.Check 'Add to Medication list' check box and save it.

Click Patient/Client->Summary and select the 'Edit'

Click the edit button of the prescription to be modified

Modify data as given in TD170.302.d – 2 and save the changes. For discontinuing the medicines, uncheck

Select the patient for whom the medications were added

during DTR170.302.d - 1 and DTR170.302.d -2.

Click the edit button in the Prescription section

Check whether the medications are listed as of

Repeat this for all the prescription details in

button in the 'Prescription' section

TD170.302.d – 1

Click the List button

TD170.302.D – 3b

Currently Active' check box